### Как управлять покупками ребенка в буфете

Родитель или представитель обучающегося с подключенной услугой «Информирование» может:

Просматривать ассортимент школьного буфетного меню

Запретить покупки нежелательных для ребенка товаров буфета

Устанавливать лимит ежедневных трат ребенка в буфете

Следить за состоянием лицевого счета ребенка и производить его оперативное пополнение

Получать детализированные отчеты по истории покупок в буфете

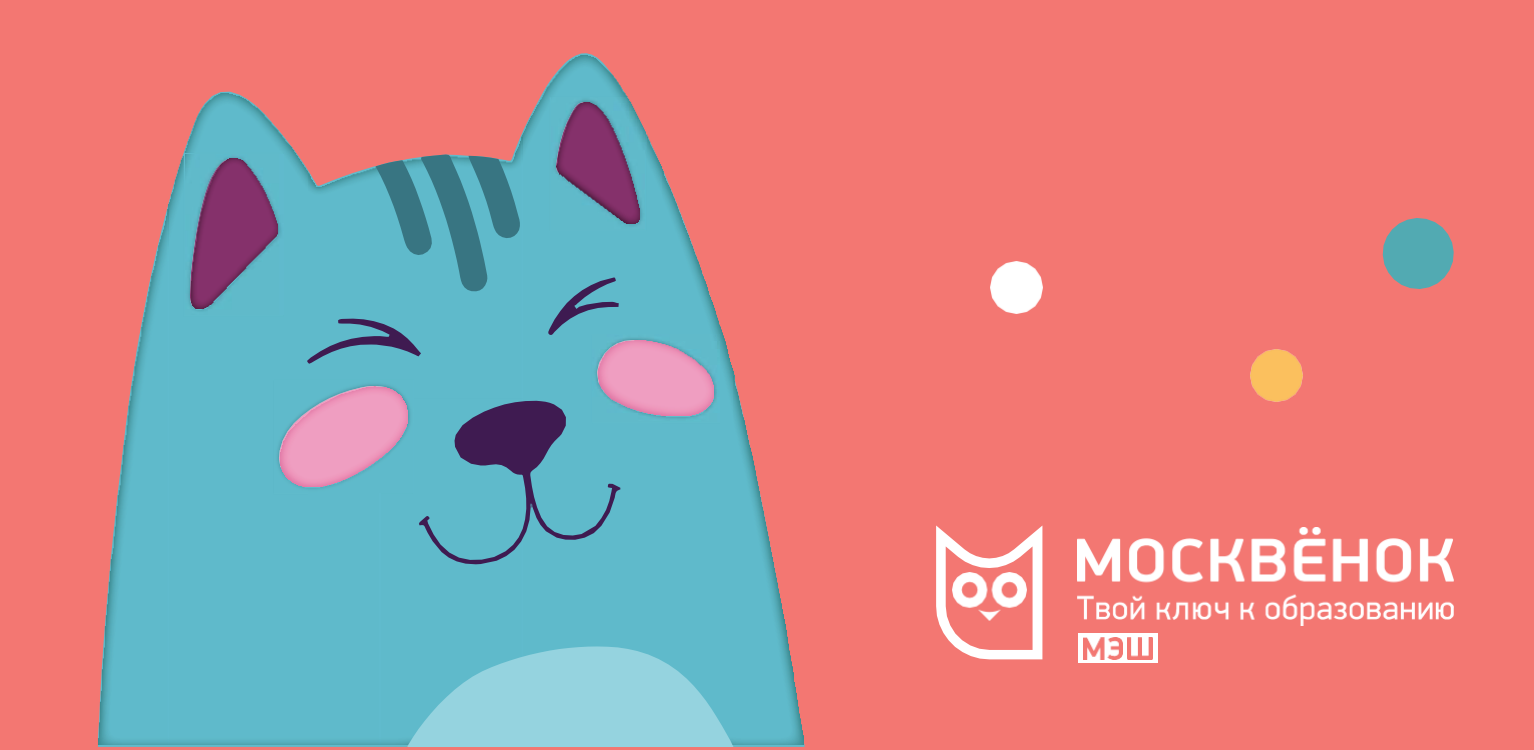

# ШАГ 1. Подключите услугу информирования

Для этого вам нужно:

Заполните заявление на подключение услуги

Внесите туда всех доверенных лиц

Передайте заявление в школу

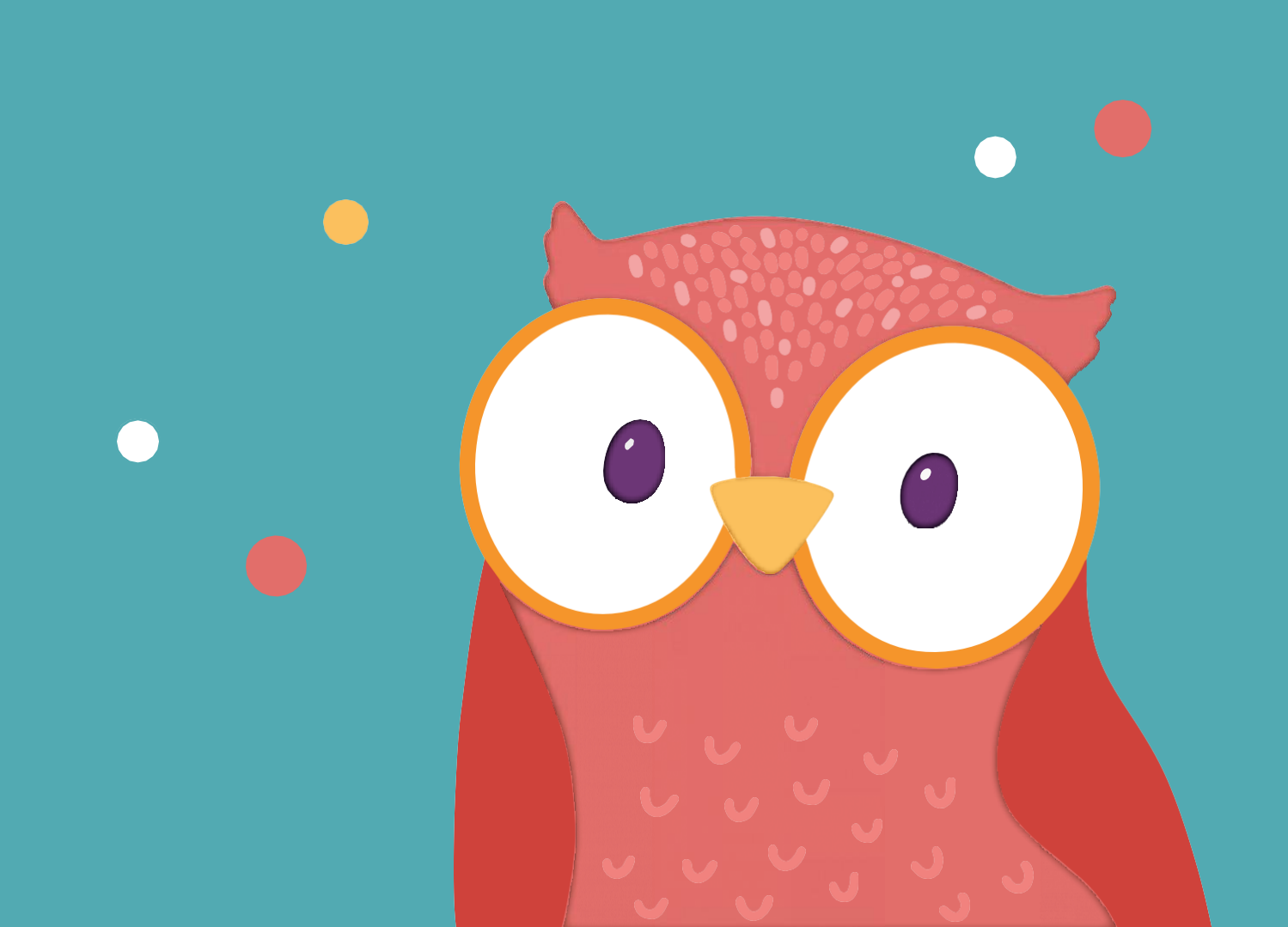

## ШАГ 2. Ограничьте или снимите ограничение на покупку товаров буфета

#### Способ 1. На портале mos.ru:

Авторизуйтесь на mos.ru и перейдите в раздел «Услуги»

Выберите раздел «Образование», далее «Просмотреть информацию о посещении и питании в школе, детском саду, колледже»

Нажмите кнопку «Получить услугу» и выберите ребёнка из списка

Перейдите в раздел «Меню буфета»

Установите переключатель в положение выкл. (переместите маркер влево) для тех видов буфетной продукции, которую хотите запретить к покупке ребенком

Убедитесь, что принятые вами изменения вступили в силу, просмотрев список «Запрещенных вами товаров»

#### Способ 2. В мобильном приложении «Госуслуги Москвы»

Авторизуйтесь в мобильном приложении «Госуслуги Москвы» и перейдите в раздел «Мой ребёнок в школе»

Выберите из списка вашего ребёнка

Перейдите в раздел «Школьное меню»

Выберите продукцию из ассортимента буфетного меню и при желании установите запрет на его покупку

Готово!

## ШАГ 3. Установите или отмените лимит дневных трат в буфете

#### Способ 1. На портале mos.ru:

Авторизуйтесь на mos.ru и перейдите в раздел «Услуги»

Выберите раздел «Образование», далее «Просмотреть информацию о посещении и питании в школе, детском саду, колледже»

Нажмите кнопку «Получить услугу» и выберите ребёнка из списка

Перейдите в раздел «Меню буфета»

Перейдите в «Параметры», далее «Лицевой свет ребенка»

Укажите сумму денежных средств, которую ребенок может потратить на буфетную продукцию в течение каждого дня

#### Способ 2. В мобильном приложении «Госуслуги Москвы»

Авторизуйтесь в мобильном приложении «Госуслуги Москвы» и перейдите в раздел «Мой ребёнок в школе»

Выберите из списка вашего ребёнка

Перейдите в настройки

Активируйте пункт «Установить лимит дневных трат» и укажите сумму денежных средств, которую ребенок может потратить на буфетную продукцию в течение каждого дня

Готово!